# 中国设备监理协会

## 专业知识培训人员登记指南

中国设备监理协会

2024 年 9 月

| 1. 范围              | 1 |
|--------------------|---|
| 2. 专业知识培训人员登录      | 1 |
| 2.1 登录入口           | 1 |
| 2.2 登录方式           | 1 |
| 3. 专业技术人员延续登记      | 2 |
| 3.1 个人信息           | 2 |
| 3.2 延续申请表填写        | 3 |
| 3.3 延续申请表导出        | 4 |
| 3.4 延续申请表打印        | 4 |
| 3.5 延续申请表上传        | 5 |
| 3.6登记记录            | 5 |
| 3.7 证书下载           | 5 |
| 4. 专业技术人员变更登记      | 6 |
| 4.1 变更申请表填写        | 6 |
| 4.2 变更申请表导出        | 6 |
| 4.3 变更申请表打印        | 7 |
| 4.4 变更登记申请表、离职证明上传 | 7 |
| 4.5 登记记录           | 7 |
| 4.6证书下载            | 8 |
| 5. 联系我们            | 8 |

## 目录

## 专业知识培训人员登记指南

#### 1. 范围

本文件是为取得<u>设备监理工程师专业知识培训合格证书人员</u>(总监理工程师 培训合格证书、专业知识培训合格证书、助理设备监理师培训证书),进行延续 登记、变更登记提供指南。

#### 2. 专业知识培训人员登录

#### 2.1 登录入口

打开<u>中国设备监理协会</u>网站,点击右上角"登录"进入登录页面。

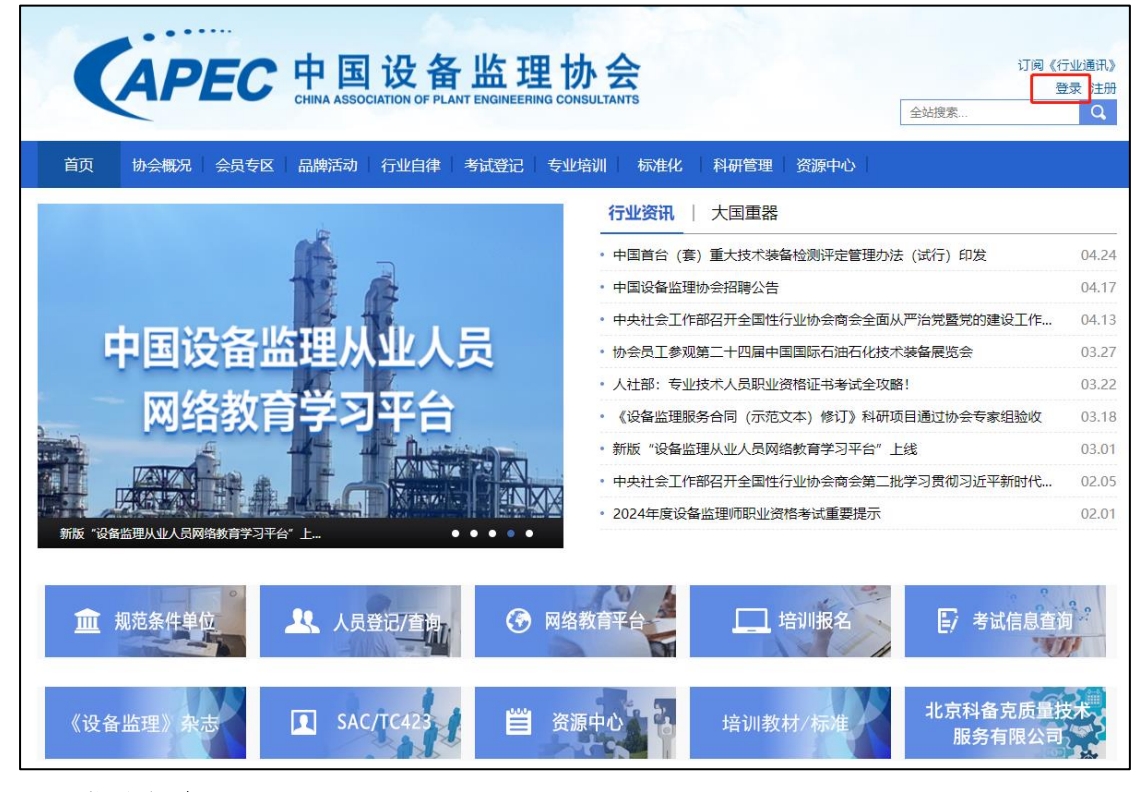

#### 2.2 登录方式

无需注册,直接输入本人用户名(注册时的邮箱)或证件号码、密码(注册时设置的密码)和验证码,点击"登录"按键登录。

| 首页 | 协会概况 会员专区 品牌活动 行业自律 考试登记 专业培训 标准化 科研管理 | 资源中心 |                                                                                    |
|----|----------------------------------------|------|------------------------------------------------------------------------------------|
|    |                                        |      | 单位登录<br>(件号码<br>忘记密码?<br>看不清<br>東<br>100<br>100<br>100<br>100<br>100<br>100<br>100 |

推荐使用**火狐浏览器或者 IE 7.0 以上版本浏览器**,如果遇到传不了照片、 上传不了文件等问题,请切换至推荐浏览器。

## 3. 专业技术人员延续登记

#### 3.1 个人信息

3.1.1 登录后填写 "**基本信息**",上传 "**证件照**"(格式为 JPG,大小在 200K 以内),点击 "保存"按键。

| 个人中心                | 基本信息 证书信息 教 | 育经历 工作经历 业绩(         | 言息              |        |                          |
|---------------------|-------------|----------------------|-----------------|--------|--------------------------|
| 个人信息<br>修改密码        | 照片:         | 1. 🙀 ×               |                 |        | /                        |
| <b>继续教育</b><br>学习记录 |             | 选择 清除 正面免惑           | 证件照,格式为JPG,大小务d | 必在200K |                          |
| 专业技术人员              | 所在省市:       | 198                  | Q *             | 用户名:   | 2 Tel: 10 Tel: 10 Tel: 1 |
| 延续登记<br>变更登记        | 姓名:         | 2018                 | *               | 性别:    | ◎男○女 *                   |
| 登记记录                | 证件名称:       | · · ·                |                 | 证件号码:  | I TRANSPORT              |
| 会员服务                | 出生日期:       |                      |                 | 毕业院校:  | 1100000                  |
| 会员信息                | 学历:         | FR                   |                 | 所学专业:  | 8723                     |
| 缴费记录<br>会员权益        | 单位名称:       | 4000 Aug 200         |                 |        |                          |
|                     | 参加工作时间:     |                      |                 | 从事专业:  | 121256-05                |
|                     | 职务:         |                      |                 | 职称:    |                          |
|                     | 电话:         |                      | *               | 传真:    | EVER LEVEL INC.          |
|                     | 手机:         |                      | *               | 邮箱:    | *                        |
|                     | 通信地址:       | CONTRACTOR OF STREET |                 | 邮编:    | *                        |
|                     | [           | 保存                   |                 |        |                          |

如点击"选择"不加载如下页面,请使用<u>火狐浏览器</u>或者 IE7.0 以上版本浏览器。

| 🤶 文件管理                         |                                                                                                    | - | × |
|--------------------------------|----------------------------------------------------------------------------------------------------|---|---|
| 文件夹<br>= 😑 images<br>= 😂 photo | <u> 上</u> <u> 信</u> <u> </u> <u> </u> <u> </u> <u> </u> <u> </u> <u> </u> <u> </u> <u> </u> <u></u> |   |   |
| E 2022                         | 1                                                                                                   |   |   |

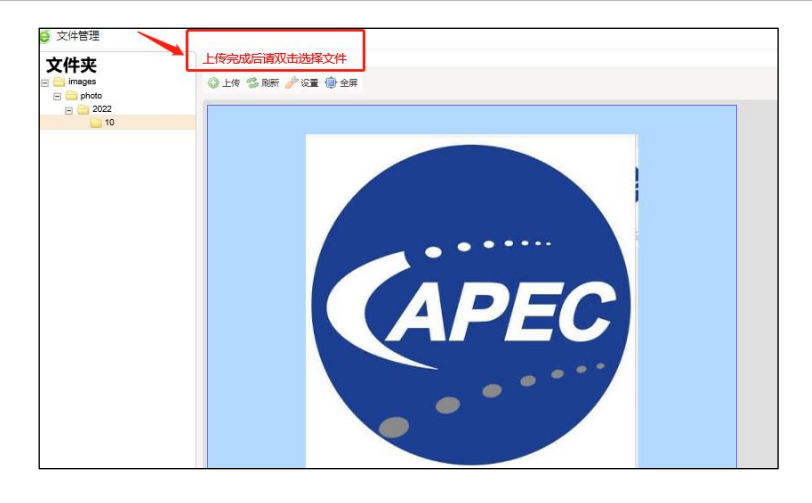

#### 3.2 延续申请表填写

登录后点击左侧导航菜单中的**专业技术人员一"延续登记**"进入延续申请表 填写页面。

延续登记须在登记有效期内完成 20 学时继续教育。继续教育培训课程在中国设备监理协会网站首页,点击"<u>网络教育平台</u>",选课学习(点击查看<u>学习指</u><u>南</u>)。

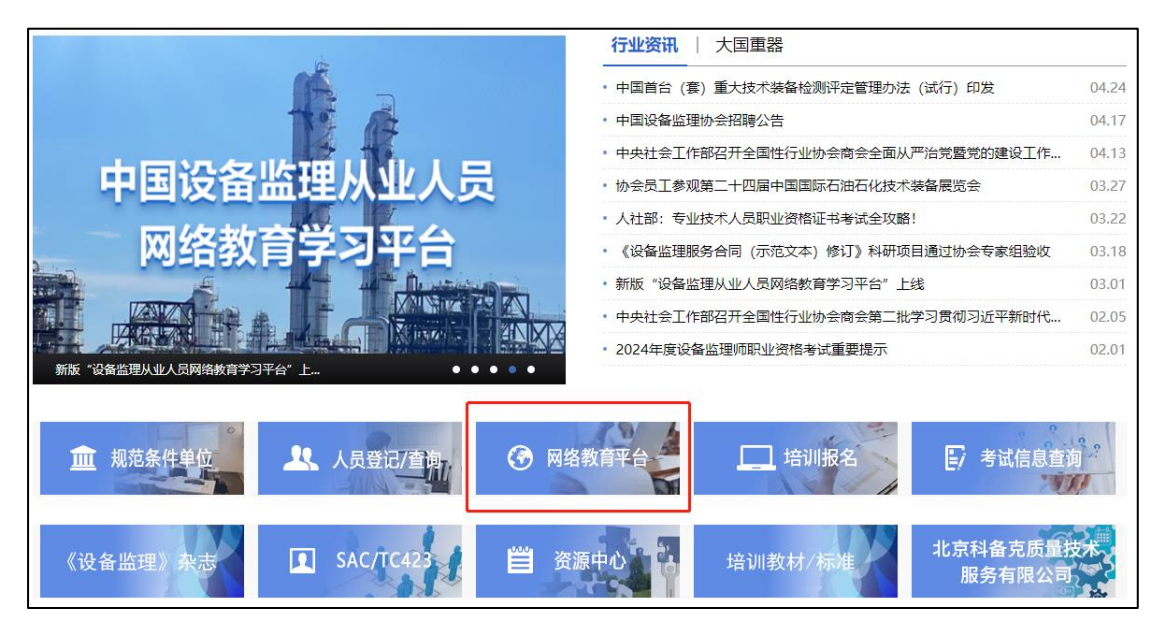

在"证书"菜单选择要延续的证书号。

| 个人中心   |                                    |     |
|--------|------------------------------------|-----|
| 个人信息   | 登记信息 上传附件 完成                       |     |
| 修改密码   |                                    | × 1 |
|        | 证书: *                              |     |
| 继续教育   | 2011/0-07468032-011/ Toppediate en | × ~ |
| 学习记录   |                                    |     |
|        |                                    |     |
| 专业技术人员 |                                    |     |
| 延续登记   | Provincial Local Protocola         |     |
| 变更登记   |                                    |     |
| 登记记录   |                                    |     |
|        |                                    |     |

#### 3.3 延续申请表导出

延续申请表填写完毕后,依次点击"下一步"、"导出延续登记申请表"。

| 业务培训 (继续教育) | 情况: *                      |          |      |
|-------------|----------------------------|----------|------|
| 学习时间        | 学习内容                       | 举办单位     | 学时   |
| 2022-05-25  | g The second states of the | 中国设备监理协会 | 20   |
|             |                            |          |      |
|             |                            |          | 下─步→ |
|             |                            |          |      |

|                                         | 登记信息 | 上传附件 | 完成 |
|-----------------------------------------|------|------|----|
| <b>导出延续登记申请表</b><br>请导出本表,个人签字、单位盖章后,扫描 | 主传。  |      |    |

#### 3.4 延续申请表打印

导出电子版延续申请表打印,申请人**"签字"**、经办人/负责人签字、工作 单位**"盖章"**。

| 本人承诺以上 | ·内容真实准确。 | I           |               |          |   |   |
|--------|----------|-------------|---------------|----------|---|---|
|        |          | 申请人(签字):    |               | 年        | 月 | Η |
|        | 该同志受罪    | 驻在我单位,以上所填储 | 言息属实,同意申请     |          |   |   |
| 工作单位意见 |          |             | 圣办人/负责<br>联系电 | 人:<br>话: |   |   |
|        |          | 单位公章        |               | 年        | 月 | Β |

#### 3.5 延续申请表上传

扫描延续申请表,点击"**请选择上传文件**"、"**提交**",延续申请手续提交 完成。

| 请选择上传文件         | 上传PDF文件  |      |
|-----------------|----------|------|
| 文件大小不能超过10兆,最多可 | 可上传一个文件。 |      |
|                 |          |      |
| ← 上一步           |          | 提交 → |

#### 3.6 登记记录

"登记记录"中查询审核状态。审核状态为"已审核"时,本次延续登记完成。

| 个人中心   | 登记列表 |        |         |             |                                                                                                    |        |        |                                         |      |
|--------|------|--------|---------|-------------|----------------------------------------------------------------------------------------------------|--------|--------|-----------------------------------------|------|
| 个人信息   |      |        |         |             |                                                                                                    |        |        |                                         |      |
| 修改密码   | 登记类型 | 申请时间   | 姓名 性    | 训 证件号码      | 证书编号                                                                                                    | 取得证书时间 | 手机     | 工作单位                                    | 审核状态 |
|        | 延续登记 | 100.00 | 10.00   | 100.000     | and the second second se | 1000   | 10.000 | 100000000000000000000000000000000000000 | 已初审  |
| 继续教育   | 《上一页 | 1 下一页  | ī» 当前 1 | / 20 条, 共1条 |                                                                                                    |        |        |                                         |      |
| 学习记录   |      |        |         |             |                                                                                                    |        |        |                                         |      |
| 专业技术人员 |      |        |         |             |                                                                                                    |        |        |                                         |      |
|        |      |        |         |             |                                                                                                    |        |        |                                         |      |
| 延兴立记   |      |        |         |             |                                                                                                    |        |        |                                         |      |
| 变更登记   |      |        |         |             |                                                                                                    |        |        |                                         |      |
| 登记记录   |      |        |         |             |                                                                                                    |        |        |                                         |      |

#### 3.7 证书下载

审核状态为"己审核"时,点击"**个人信息**"一"证书信息"一"打印" 下载延续完成的证书。

| 个人中心         | 基本信息                                     | 证书信息 教育经历 | 工作经历 业绩信息 |                       |        |      |          |    |
|--------------|------------------------------------------|-----------|-----------|-----------------------|--------|------|----------|----|
| 个人信息<br>修改密码 | 1. 打印证书,如发现照片不显示。请在"基本信息"页面上传个人一寸照片,并保存。 |           |           |                       |        |      |          |    |
|              | 序号                                       | 证书类型      | 证书编号      | 获证时间                  | 有效期    | 证书状态 | 发证单位     |    |
| 继续教育         | 1                                        | 10000     | 100000    | and the second second | 100.00 | 1918 | 100000-0 | 打印 |

### 4. 专业技术人员变更登记

#### 4.1 变更申请表填写

登录后点击左侧导航菜单中的**专业技术人员**一"变更登记"进入变更申请表 填写页面。

**变更登记需在证书登记有效期内**。如不在有效期,需先进行延续登记(见3. 延续登记),延续到有效期内后,再办理变更单位。

| <b>个人中心</b><br>个人信息 | ž                                       | <del>說信息</del> 上传附件 完成 |
|---------------------|-----------------------------------------|------------------------|
| 修改密码                | 姓名: *                                   | 性别: *                  |
| <b>继续教育</b><br>学习记录 | 102                                     | ◎ 男 女                  |
| 专业技术人员              | 身份证号: *                                 | 手机号码: *                |
| 延续登记<br>变更登记        | 职务: *                                   | 职称: *                  |
| 登记记录                | 电子邮箱: *                                 | 现从事专业: *               |
| 会员信息                | and process of                          | stestabil              |
| 缴费记录<br>会员权益        | 证书编号: *                                 | 取得证书时间: *              |
|                     | 原工作单位: *                                |                        |
|                     | +00000000000000000000000000000000000000 |                        |
|                     | 变更后上作甲位: 找不到单位?<br>请选择工作单位              |                        |

变更后工作单位如不在列表,请点击"找不到单位"。

#### 4.2 变更申请表导出

变更申请表填写完毕后,依次点击"下一步"、"导出申请书"。

| 原工作单位: *                         |       |
|----------------------------------|-------|
| PARAMETERS (                     |       |
| 变更后工作单位: * 找不到单位?                |       |
| NATIONAL REPORT OF A             | × ~   |
| 通信地址: *                          |       |
| PARADO RED REPORTED AND DECEMBER |       |
|                                  |       |
|                                  | 下一步 → |

|                                               | 登记信息     | 上传附件 | 完成 |  |  |
|-----------------------------------------------|----------|------|----|--|--|
| <mark>导出变更登记申请表</mark><br>请导出变更登记申请表,个人签字、单位盖 | 章后, 扫描上传 | o    |    |  |  |

#### 4.3 变更申请表打印

将导出电子版变更申请表打印,申请人"**签字**"、变更后工作单位"**盖章**", 扫描上传。

| 本人承诺以       | <u>-</u> 内容真实准确。<br>申请人(签字): 年                 | 月 | B |
|-------------|------------------------------------------------|---|---|
| 现工作单位<br>意见 | 该同志已受聘到我单位,以上所填信息属实,同意申请。<br>经办人/负责人:<br>联系电话: |   |   |
|             | 单位公章                                           | 月 | B |

#### 4.4 变更登记申请表、离职证明上传

上传**"变更登记申请表"、"原单位离职证明"**,两个附件添加后点击**"提 交"**按键,变更登记手续完成。

| 变更登记申请表                                                        |      |
|----------------------------------------------------------------|------|
| 请选择上传文件                                                        |      |
| 又件大小小能超过10兆,最多可上传一个文件。                                         |      |
| 原单位离职证明<br><sub>请选择上传文件</sub>                                  |      |
| 文件大小不能超过10兆,最多可上传一个文件。<br>———————————————————————————————————— |      |
| ← 上一步                                                          | 提交 → |

#### 4.5 登记记录

"登记记录"中查询审核状态。审核状态为"已审核"时,本次变更登记完成。

| <b>个人中心</b> | 登记列表  |       |       |       |             |         |        |       |      |      |
|-------------|-------|-------|-------|-------|-------------|---------|--------|-------|------|------|
| 修改密码        | 登记类型  | 申请时间  | 姓名    | 性别    | 证件号码        | 证书编号    | 取得证书时间 | 手机    | 工作单位 | 审核状态 |
|             | 0.000 |       | -     |       | contract Co | 1000000 | 10000  | 1.000 |      | 已初审  |
| 继续教育        | 《上一页  | 1 下一引 | ī» 当前 | 前 1 / | 20 条, 共1条   |         |        |       |      |      |
| 学习记录        |       |       |       |       |             |         |        |       |      |      |
| 专业技术人员      |       |       |       |       |             |         |        |       |      |      |
| 延续登记        |       |       |       |       |             |         |        |       |      |      |
| 变更登记        |       |       |       |       |             |         |        |       |      |      |
| 登记记录        |       |       |       |       |             |         |        |       |      |      |

### 4.6 证书下载

审核状态为"己审核"时,点击"个人信息"一"证书信息"一"打印" 下载延续完成的证书。

| 个人中心     | 基本信息                                  | 证书信息 教育经历 | 工作经历 业绩信息 | 3                  |        |      |          |    |
|----------|---------------------------------------|-----------|-----------|--------------------|--------|------|----------|----|
| 个人信息修改密码 | 打印证书,如发现照片不显示。请在"基本信息"页面上传个人一寸照片,并保存。 |           |           |                    |        |      |          |    |
|          | 序号                                    | 证书类型      | 证书编号      | 获证时间               | 有效期    | 证书状态 | 发证单位     |    |
| 继续教育     | 1                                     | 11110     | 10.000    | and the set of the | 100.00 | 10.1 | 100000-0 | 打印 |

## 5. 联系我们

- 联系电话: 010-64221783-809/806/808/807
- 联系邮箱: pcb@capec.org.cn
- 微信客服:微信扫码,直接咨询。

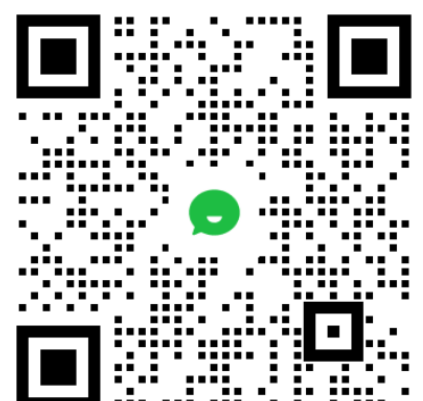